## NUEVO SERVICIO ELECTRONICO DE MICROEMPRESAS

Guía formativa

Versión: 30 Diciembre de 2022

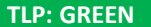

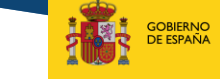

SECRETARÍA DE ESTADO DE JUSTICIA SECRETARÍA GENERAL PARA LA INNOVACIÓN Y CAUDAD

MINISTERIO DE JUSTICIA

MINISTERIO DE JUSTICIA

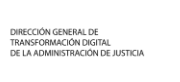

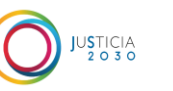

El nuevo Servicio electrónico de Microempresas, cuya guía presentamos a continuación se encuentra actualmente en fase de test y mejora por lo que es posible que algunas de las funcionalidades aportadas en esta guía sufran variaciones antes de la puesta en producción esperada en enero de 2023.

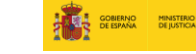

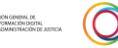

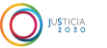

## ÍNDICE

**01** Nuevo Servicio electrónico de Microempresas **02** Acceso e interfaz **03** Principales funcionalidades

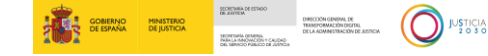

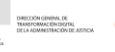

El nuevo servicio electrónico de Microempresas dará respuesta a los nuevos requerimientos del nuevo procedimiento para microempresas, que se encuentra regulado en Libro III del Texto Refundido de la Ley Concursal, introducido en el mismo por la Ley 16/2022, de 5 de septiembre, a través del trabajo mediante formularios normalizados. El colectivo de abogados, procuradores y administradores concursales obtendrán una serie de ventajas más allá del cumplimiento normativo:

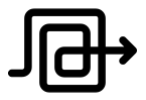

Se eliminan trámites no necesarios e ineficaces en el proceso concursal

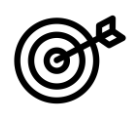

Se consigue **un ahorro de tiempo** en el procedimiento, 3 meses plazo máximo resolución.

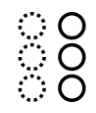

Se **simplifica la tramitación** al trabajar con formularios normalizados

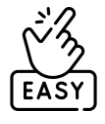

Se pone a disposición una plataforma sencilla, intuitiva y fácil de usar.

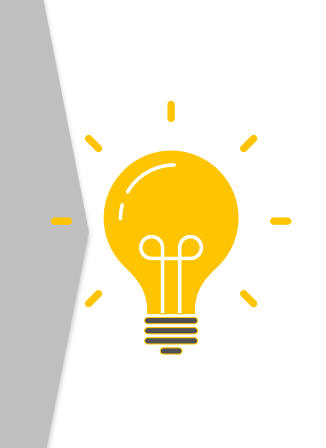

Y a futuro.....

Se incrementarán las funcionalidades de la plataforma electrónica de liquidación de bienes

Se completarán y ampliarán las integraciones con los sistemas de comunicaciones electrónicas y SGP

La solución evolucionará para permitir nuevas funcionalidades y mejorar sus automatizaciones

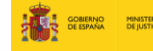

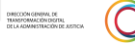

La conexión al <u>Servicio electrónico de Microempresas</u> se realizará con el sistema de identificación clave, a través de alguno de los siguientes métodos de autenticación:

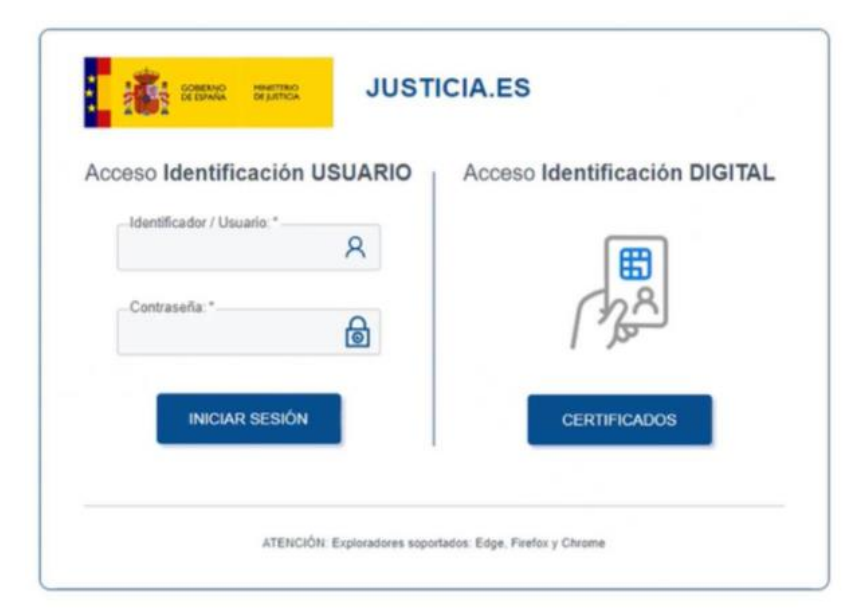

Método de acceso para los profesionales de la Administración de Justicia

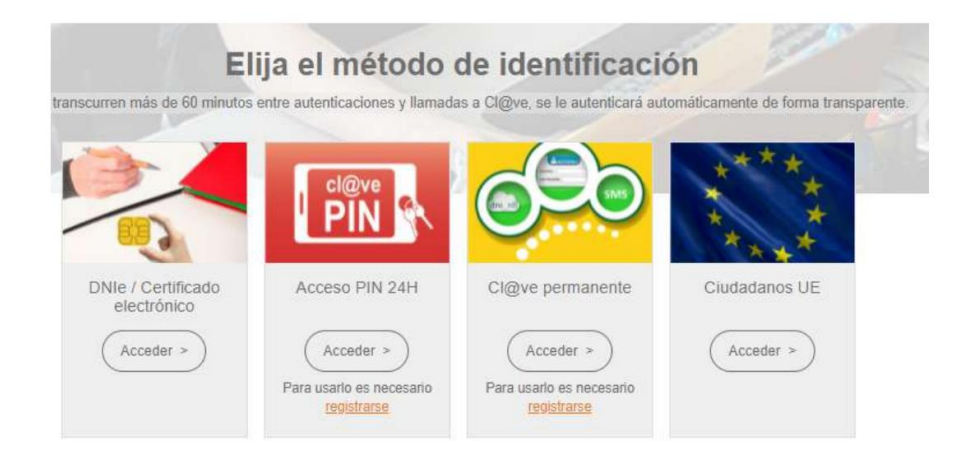

Método de acceso para abogados, procuradores, deudores, acreedores, administradores concursales.

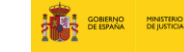

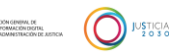

TL

Menú lateral desde donde volver a la pantalla de inicio y cerrar sesión.

| 6<br>6 | Pigina de Bienvenida                                                                                                    |                                                                                                    | lista<br>en c                                                                             | do de procedimien<br>curso que tenga el                                                 |
|--------|----------------------------------------------------------------------------------------------------|----------------------------------------------------------------------------------------------------|-------------------------------------------------------------------------------------------|-----------------------------------------------------------------------------------------|
| Q<br>@ | Hola, Aida Olivares<br>El procedimiento especial para microempresas está regulado en el Libro III del 1<br>Decreto Legislativo 1/2020, de 5 de mayo, por el que se aprueba el texto refundi<br>la Ley Concursal y ha sido introducido en esta norma por la Ley 16/2022 de 5 de<br>septiembre.                                                                                                    | Real<br>do de Amis datos<br>su perfil de usuario en la plataforma:<br>Nombre y apalitidos<br>Ada Ofivareo                       | prof                                                                                      | esional.<br>de aquí se accede a                                                         |
|        | Ir a mis procedimientos → Ir a mis apoderamientos Ir a registo público concursal →                                                                                                    | Pertil<br>Abopado<br>Útil o acceso<br>(3)  1/2023<br>Colegio profesional al que portenece<br>Job. de lo CJAdmen. Nº1 de Burgas  | desc<br>judio                                                                             | apoderamientos<br>le la <u>web de la sede</u><br><u>cial.</u>                           |
|        | Crear nuevo procedimiento<br>Tenga en cuenta que cumple estos datos antes de comenzar el pro<br>-He empleado en el año anterior a la solicitud del concurso una media de meno<br>-Mi volumen de negocio anual es inferior a setecientos mil euros o un pasivo i<br>cuentas presentadas en el ejercicio anterior a la presentación de la solicitud.<br>-85% o más de los créditos correspondientes a acreedores públicos.<br>-Está al corriente de obligaciones tributarias y de la seguridad social. Artículo 6 | oceso.<br>os de diez trabajadores.<br>nferior a trescientos ciencuenta mil euros según las últimas<br>292                       | • Des<br><u>web</u><br>Púb                                                                | de aquí se accede a<br>propia del Registro<br>lico Concursal.                           |
|        | Deutse iniciar mueve procedimients     Deutse iniciar mueve procedimients       Comunicación apertura<br>de negociaciones.     Solicitud apertura<br>deudor.       TRLC art.690     TRLC art.691.1 y 3                                                                                                    | erto Acreedor iniciar nuevo procedimiento<br>a por Solicitud apertura por<br>acreedor/otros<br>legitimados.<br>TRLC art.691 ter | Muestra los 32 form<br>de microempresas, p<br>un procedimiento en<br>poder consultar y de | ularios del procedimien<br>pero sin estar asociado<br>concreto. Solo se van<br>scargar. |
|        |                                                                                                    | Ver todos los formularios                                                                                                    |                                                                                           |                                                                                         |

## **03. PRINCIPALES FUNCIONALIDADES**

Al clicar sobre 'Ir a mis procedimientos' se abrirá una nueva vista donde podrá verse la siguiente configuración:

Visión rápida de los **procedimientos** más recientes.

Barra de búsqueda para **filtrar** por identificador de procedimiento o juzgado y así poder visualizar únicamente los expedientes correspondientes a ese criterio de búsqueda.

Clicando sobre **'ver más**' se desplegaría una nueva página donde acceder al procedimiento en concreto en cuestión con todos los formularios .

| THEFT | RNO HINESTERIO<br>RNA DEJUSTICIA                     |                                                      |                                     |                                               |                                                          |
|-------|------------------------------------------------------|------------------------------------------------------|-------------------------------------|-----------------------------------------------|----------------------------------------------------------|
|       | Pigina de Sienvenida / <b>His procedi</b>            | mientos                                              |                                     |                                               |                                                          |
|       | Mis proce                                            | edimientos                                           |                                     |                                               |                                                          |
|       |                                                      |                                                      |                                     |                                               |                                                          |
|       | Procedimient                                         | os                                                   |                                     |                                               |                                                          |
|       | Recientes                                            |                                                      |                                     |                                               |                                                          |
|       | Expediente "identifi<br>del caso"<br>Deudor "nombre" | cador Expediente "ic<br>del caso"<br>Deudor "nombre" | lentificador Expe<br>del c<br>Deude | ediente "identificador<br>.aso"<br>x "nombre" | Expediente "identificado<br>del caso"<br>Deudor "nombre" |
|       | Todos sus procedim                                   | ientos                                               |                                     |                                               |                                                          |
|       | Filtrar<br>Elija una opción                          |                                                      | ~                                   |                                               |                                                          |
| -     | identificador del proce                              | adimiento                                            |                                     |                                               |                                                          |
|       | 🗸 juzgado                                            |                                                      |                                     |                                               |                                                          |
|       | Procedimiente                                        | Identificador del procedimiento                      | Pecha de inicio                     | Jungartu                                      | Ver completo                                             |
|       | Deudor: Pablo Morales<br>NIF: 574589495A             | 574589495                                            | 01/07/2021                          | jda, de lo CJAdmon, NP                        | 1 de Burgos Vermeia ⊸a                                   |
|       | Deudor: Pablo Morales                                | 574589495                                            | 01/07/2021                          | jdo. de lo Cjádmon. N                         | t de Burgos Ver mait 🌣                                   |
|       | NP: 574589495A                                       |                                                      |                                     |                                               |                                                          |

7

Clicando en **"ver más**" en el procedimiento en concreto, te llevará al listado de formularios asociados a ese procedimiento. Cada formulario tendrá una serie de conceptos asociados para indicar las características del formulario, como por ejemplo, fecha de inicio, estado, actualización...

| Mis procedimientos                                                                          |                                 |                                                       |                |                                          |                             |                                                |
|---------------------------------------------------------------------------------------------|---------------------------------|-------------------------------------------------------|----------------|------------------------------------------|-----------------------------|------------------------------------------------|
| Procedimientos<br>teúntes                                                                   |                                 |                                                       |                |                                          |                             |                                                |
| Expediente 5202200000004<br>Resis UNIX STORTUNION                                           | Expediento 52022100000026       | Expediente 5-7279<br>Deste Deste Prestere Server      |                | Expediente 5-72<br>Desite Ara PrintPrint | 70                          |                                                |
| Todas sus procedimientas<br>Hittor                                                          |                                 |                                                       |                |                                          |                             |                                                |
| Elja una epidea                                                                             | ióestificador del procedimiento | Fecha de Inicio                                       | kando          |                                          | ussefniets                  |                                                |
| Jacobie 1944 (SWISSING)<br>Statistica<br>Statistica                                         | \$262280000004                  | 10/12/2022                                            |                | Ter.                                     | nés →                       |                                                |
| heada<br>10 -                                                                               | 500228900000286                 | 30/12/0722                                            |                | 1er                                      | <b>26</b> →                 |                                                |
|                                                                                             |                                 |                                                       |                |                                          |                             |                                                |
|                                                                                             |                                 |                                                       |                |                                          |                             |                                                |
| Página de bienvenida / Formularios en trámite<br>Formularios en trámite                     |                                 |                                                       |                |                                          |                             |                                                |
| Accade a los 23 formularios                                                                 |                                 |                                                       |                |                                          |                             |                                                |
| Accede a tos 32 tornitularios                                                               | Categoria                       | Fase                                                  | Estado         | Última actualización                     | Actualizado por             | Ir al formulario                               |
| Fl. Comunicación apertura de negociaciones (Microempresas) <mark>(TINUC art/880))</mark>    | Inicio                          | Fase preconcurso                                      | En tramitación | 20/12/2022 12:20                         | Öscar Rodríguez Navacerrada | <u>Ver mås</u> →                               |
| F2. Solicitud apertura por deudor ( <u>TTRLC art.601.1 y 3</u> )                            | Inicio                          | Fase apertura procedimiento especial (fase concursal) | En tramitación | 29/12/2022 15:37                         | Oscar Rodriguez Nevacerrada | $\underline{vermas} \rightarrow$               |
| F3. Solicitud apertura por acreedor/otros legitimados ( <u>TRLC art.691 ter</u> )           | Inicio                          | Fase apertura procedimiento especial (fase concursal) | En tramitación | 29/12/2022 18:27                         | Oscar Rodriguez Navacerrada | $\underline{\text{Ver más}} \rightarrow$       |
| 14. Aceptación de la solicitud por el deudor ( <u>TRLC art. 091 quínquies: 1.1</u> °)       | Trámite                         | Fase apertura procedimiento especial (fase concursal) | En tramitación | 29/12/2022 15:37                         | Oscar Rodriguez Navacerrada | $\underline{\text{Ver más}} \rightarrow$       |
| P5. Oposición a la solicitud ( <u>TPLC art. 691 quinquies 1.4</u> °)                        | Trámite                         | Fase apertura procedimiento especial (fase concursal) | No empezado    | -                                        |                             | $\underline{\text{Ver mås}} \rightarrow$       |
| F6. Solicitud acreedores conversión a liquidación (TRLC art.603.4)                          | Trámite                         | Fase apertura procedimiento especial (fase concursal) | No empezado    | -                                        |                             | $\underline{\text{Ver}\text{mås}} \rightarrow$ |
| F7. Comunicación información relevante para acciones rescisorias ( <u>ITRLC art/895/2</u> ) | Trámite                         | Fase apertura procedimiento especial (fase concursal) | No empezado    | -                                        |                             | <u>vermás</u> →                                |
| F8. Comunicación de créditos (TTRLC art 897 quinquins.5)                                    | Trámite                         | Procedimiento especial de continuación                | No empezado    | -                                        |                             | $\underline{\text{Ver más}} \rightarrow$       |
| F9. Votación plan de continuidad (TFLC art 697 quinquins 6)                                 | Trámite                         | Procedimiento especial de continuación                | No empezado    | -                                        |                             | <u>ver mås</u> →                               |
| 110. Solicitud homologación plan de continuidad (TTRLC art 698 bis 4)                       | Trámite                         | Procedimiento especial de continuación                | No empezado    | -                                        |                             | $\underline{\text{Ver más}} \rightarrow$       |
| 1 2 3 4                                                                                     | →                               |                                                       |                |                                          |                             |                                                |

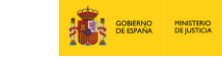

Por último, el acceso a los diferentes formularios normalizados seguirá el mismo modelo que el que existe actualmente en la plataforma, con un menú inicial que mostrará los diferentes apartados y situará la fase en la que se encuentra el formulario, y los propios campos a completar en cada apartado.

| :           | GOBIERNO<br>DE ESPAÑA |                                                                                                    |                                                                                    | (                    | Aida Olivares<br>Letrada de la Administración de Justicia<br>Jdo. de lo C/Admon. Nº1 de Burgos |
|-------------|-----------------------|----------------------------------------------------------------------------------------------------|------------------------------------------------------------------------------------|----------------------|------------------------------------------------------------------------------------------------|
| ۵           |                       | Miga de pan para usuario / Miga de pan para usuario                                                                                             |                                                                                    |                      |                                                                                                |
| ф<br>Q<br>Ф |                       | Solicitud apertura deudo<br>Formulario destinado a la creación de la solicitud de aper<br>1.Solicitante 2. Representación procesal y asistencia | l'<br>ertura de un deudor.<br>letrada 3. Ôrgano judicial 4. Información del deudor | 5. Datos insolvencia |                                                                                                |
|             |                       | ← Volver                                                                                                    |                                                                                    | × Salir              | y guardar                                                                                      |
|             |                       | 1. Solicitante                                                                                                    |                                                                                    |                      |                                                                                                |
|             |                       | Tipo de persona *                                                                                                    |                                                                                    |                      |                                                                                                |
|             |                       | Datos personales del deudor/a                                                                                                    |                                                                                    |                      |                                                                                                |
|             |                       | Número de documento                                                                                                    |                                                                                    |                      |                                                                                                |
|             |                       | Introduzca el DNI o NIF o NIE                                                                                                    | Deimes applijde                                                                    | Contrado apolítido   |                                                                                                |
|             |                       | Nombre                                                                                                    | Printer apelludo                                                                   | Segundo apetido      |                                                                                                |
|             |                       | Dirección<br>Tipo de dirección *<br>O Nacional <b>O</b> Extranjera                                                                              |                                                                                    |                      |                                                                                                |

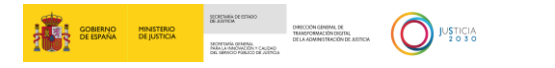

Los 32 formularios normalizados en la plataforma, siguen siempre el mismo esquema de funcionamiento:

1. En la parte superior, un menú que sirve de guía por los diferentes apartados del formulario:

| ormulario des | tinado a la creación de la solicitud de apertura de | un deudor.         |                           |                      |  |
|---------------|-----------------------------------------------------|--------------------|---------------------------|----------------------|--|
| 1.Solicitante | 2. Representación procesal y asistencia letrada     | 3. Órgano judicial | 4. Información del deudor | 5. Datos insolvencia |  |
| •             |                                                     | _0                 |                           | O                    |  |

2. Apartados con campos en los que se deberá completar la información

| 1. Souchante                                                                                    |                    |                                          |          |
|-------------------------------------------------------------------------------------------------|--------------------|------------------------------------------|----------|
| Tipo de persona *<br>⊃ Iurídica                                                                 |                    |                                          |          |
| atos nersonales del deudor/a                                                                    |                    |                                          |          |
| úmero de documento *                                                                            |                    |                                          |          |
| troduzca el DNI o NIF o NIE                                                                     |                    |                                          |          |
| ombre *                                                                                         | Primer apellido *  | Segundo apellido                         |          |
|                                                                                                 |                    |                                          |          |
|                                                                                                 |                    |                                          |          |
| irección                                                                                        |                    |                                          |          |
| <b>irección</b><br>po de dirección *<br>• Nacional <b>O</b> Extranjera                          |                    |                                          |          |
| irección<br>po de dirección *<br>• Nacional O Extranjera<br>po de vía *                         | Nombre de la vía * | Tipo de número * 🕧                       | Número * |
| irección<br>ipo de dirección *<br>) Nacional O Extranjera<br>ipo de vía *<br>Elija una opción V | Nombre de la vía * | Tipo de número * 🕧<br>Elija una opción 🗸 | Número * |

Los 32 formularios normalizados en la plataforma, siguen siempre el mismo esquema de funcionamiento:

3. Se irá avanzando por cada uno de los apartados del formulario una vez que se cumplimenten todos los datos obligatorios de ese apartado. Para pasar al siguiente apartado se deberá clicar en el botón "continuar". Si no se han cumplimentado todos los datos obligatorios (asterisco en rojo\*), saltará un error que no permitirá continuar al siguiente apartado del formulario hasta que queden debidamente completados.

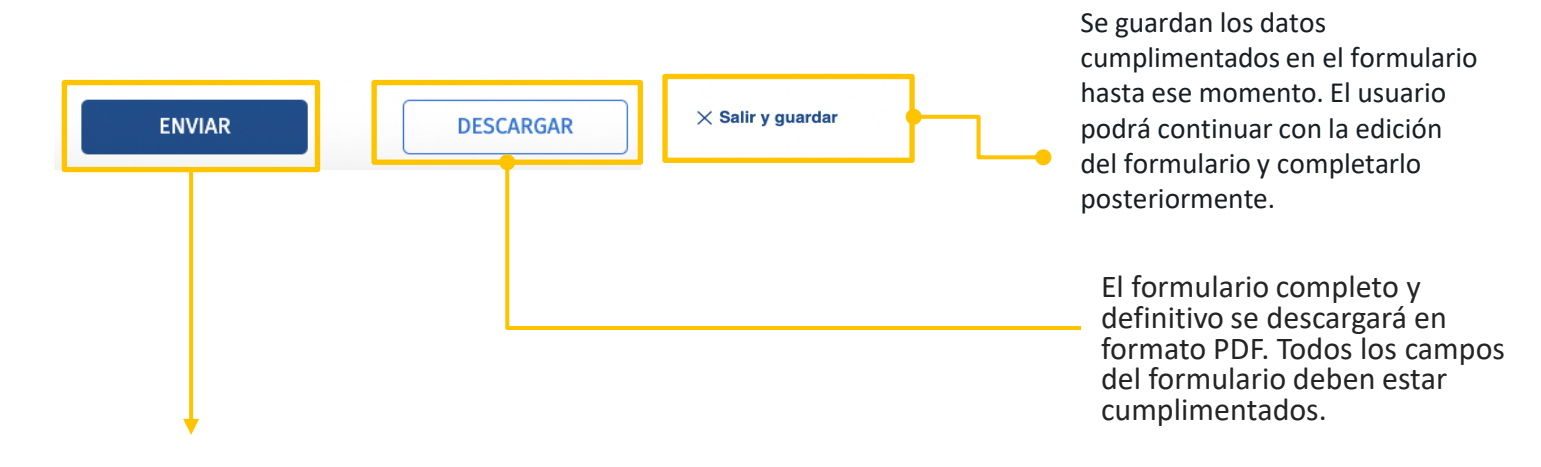

A través de este botón se enviará el formulario cumplimentado a la Oficina de Registro y Reparto que corresponda. El mensaje que se generará al pulsar el botón enviar será: Ha quedado registrada la solicitud de envío del formulario con identificador [Identificador] a las [Fecha y Hora actuales]. Una vez se lleven a cabo las tareas automáticas asociadas a este envío, recibirá un correo electrónico. Puede descargar la información remitida desde el listado de "Mis procedimientos.

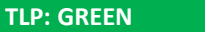

## Gracias por su atención

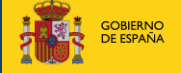

MINISTERIO DE JUSTICIA

SECRETARÍA DE ESTADO DE JUSTICIA

DIRECCIÓN GENERAL DE TRANSFORMACIÓN DIGITAL DE LA ADMINISTRACIÓN DE JUSTICIA SECRETARÍA GENERAL PARA LA INNOVACIÓN Y CAUDAD DEL SERVICIO PÚBLICO DE JUSTIC

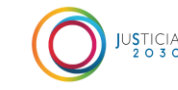

**TLP: GREEN**